# TASCAM.

### **Neueste Firmwareversionen**

Betreiben Sie das Gerät immer mit der neuesten Firmwareversion. Die neueste Firmware finden Sie auf der Website von Tascam unter http://tascam.eu/de/.

# **Neue Funktionen**

#### Ergänzungen in Version 1.10

#### Die Stimmfunktion ist nun leichter zu nutzen.

Wenn die TUNER-Seite angezeigt wird, können Sie die **PLAY**-Taste drücken, um die Displaydarstellung zu drehen, so dass sie sich beim Stimmen mit dem eingebauten Mikrofon besser ablesen lässt.

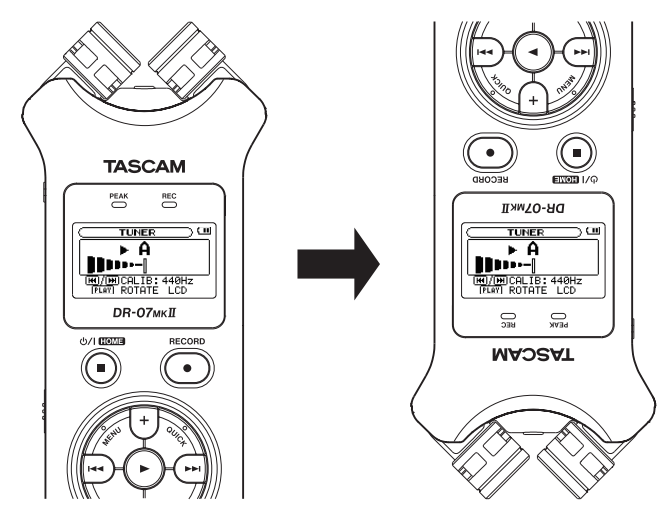

# Verschiedene Verbesserungen und Ergänzungen

#### **Behobenes Problem in Version 1.12**

Beim Einschalten des Recorders in sehr kalter Umgebung wurde in seltenen Fällen ein lautes Geräusch an der  $\Omega$ /LINE OUT-Buchse ausgegeben. Das Problem wurde behoben.

#### **Behobene Probleme in Version 1.10**

- Wenn die Kanalzuordnung für das eingebaute Mikrofon auf R-L eingestellt war, das Gerät anschließend ausgeschaltet wurde, ein Mikrofon mit Stereo-Miniklinkenstecker an die **MIC/EXT IN**-Buchse angeschlossen und dann das Gerät wieder eingeschaltet wurde, war die Kanalzuordnung des externen Mikrofons vertauscht. Das Problem wurde behoben.
- Die Menübezeichnung für die automatische Abschaltung wurde in AUTO PWR SAVE und die entsprechende Voreinstellung auf 30m in geändert.

#### **Behobene Probleme in Version 1.01**

- Wenn Sie bei aktivierter Auto-Aufnahme die Aufnahmetaste **RECORD** ● drückten, funktionierte die Auto-Aufnahme gelegentlich nicht ordnungsgemäß. Das Problem wurde behoben.
- Wenn auf der Karte ein mithilfe eines Computers erstellter Ordner vorhanden war und Sie einen weiteren Ordner erstellten, ließen sich in diesem gelegentlich keine Aufnahmen speichern. Das Problem wurde behoben.
- Die Stabilität im laufenden Betrieb wurde verbessert.

# Die Versionsnummer der Firmware überprüfen

Bevor Sie eine Aktualisierung der Firmware vornehmen, sollten Sie prüfen, welche Version in Ihrem DR-07MKII installiert ist.

- 1 Schalten Sie das Gerät ein.
- 2 Drücken Sie die MENU-Taste. Die MENU-Seite erscheint.
- 3 Wählen Sie den Eintrag INFORMATION und drücken Sie F4 (►).
- 4 Markieren Sie mithilfe der Tasten +/- den Eintrag OTHERS, und drücken Sie die Wiedergabetaste ►. Das Untermenü OTHERS erscheint.
- 5 Markieren Sie mithilfe der Tasten +/- den Eintrag INFORMATION, und drücken Sie die Wiedergabetaste ►.

Die FILE (1/3)-Seite erscheint.

6 Wählen Sie mithilfe der Tasten +/- die SYSTEM (3/3)-Seite, auf der Sie unter System Ver. die installierte Firmwareversion überprüfen können.

Wenn die unter Sustem Uer. angezeigte Version bereits dieselbe (oder eine höhere) Nummer als die Updateversion aufweist, ist keine Aktualisierung erforderlich.

# Die Firmware aktualisieren

#### Wichtig

Bevor Sie die Firmware aktualisieren, vergewissern Sie sich, dass die Batterien über eine ausreichende Kapazität verfügen, oder betreiben Sie das Gerät mithilfe des separat erhältlichen Wechselstromadapters Tascam PS-P515U oder versorgen Sie es über eine USB-Verbindung mit Strom.

Bei unzureichender Batteriekapazität wird die Aktualisierung nicht durchgeführt.

- **1** Laden Sie von der Tascam-Website die neueste Firmwareversion herunter (http://tascam.eu/de/).
- 2 Falls die heruntergeladene Datei in einem Archivformat (z. B. ZIP) vorliegt, entpacken Sie sie.
- **3** Schalten Sie den Recorder ein und verbinden Sie ihn mithilfe des USB-Kabels mit dem Computer.
  - Der Computer erkennt den Recorder als Wechseldatenträger.
- 4 Kopieren Sie die Firmwaredatei (Version 1.01 trägt die Bezeichnung DR07mk2-11.101) in den UTILITY-Ordner des DR-07MKII.
- 5 Wenn Sie die Datei übertragen haben, trennen Sie die Verbindung mit dem Computer in der vorgeschriebenen Weise.
- 6 Schalten Sie dann den Recorder aus.
- 7 Halten Sie nun gleichzeitig die MARK- und die Sprungtaste I◄◀ gedrückt, und schalten Sie das Gerät wieder ein.

Der Recorder startet im Aktualisierungsmodus und zeigt die gefundene Firmware-Updatedatei an.

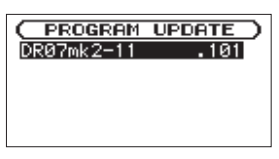

Die abgebildete Seite dient lediglich als Beispiel. Die tatsächlich angezeigten Informationen können davon abweichen.

#### Wichtig

- Sollte diese Seite nicht angezeigt werden, schalten Sie das Gerät aus. Halten Sie nochmals gleichzeitig die MARK- und die Sprungtaste I gedrückt, und schalten Sie das Gerät erneut ein. Halten Sie die MARK- und die Sprungtaste I so lange fest gedrückt, bis diese Seite erscheint.
- Wenn Sie die Firmwaredatei von einem Mac aus in den UTILITY-Ordner kopiert haben, wird neben der eigentlichen Firmwaredatei eine weitere Datei mit der Zeichenfolge ".\_" am Beginn des Firmwaredateinamens angezeigt. Verwenden Sie die andere Datei und nicht diejenige mit dieser Zeichenfolge.
- Die Seite enthält eine Liste mit den im UTILITY-Ordner gefundenen Firmware-Updatedateien. Die Liste enthält auch die in Schritt 4 in den Ordner kopierte Datei. Wenn der UTILITY-Ordner keine Firmware- Updatedatei enthält, erscheint die Meldung No Update File.

8 Markieren Sie mithilfe der Tasten +/- die gewünschte Firmware-Datei, und drücken Sie die Wiedergabetaste ►.

Die folgende Seite erscheint.

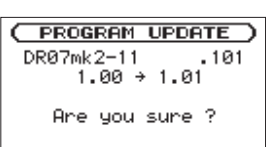

Die aktuell installierte Firmwareversion erscheint links des Pfeils. Die zu installierende aktualisierte Datei sehen Sie rechts davon.

Die abgebildete Seite dient lediglich als Beispiel. Die tatsächlich angezeigten Informationen können davon abweichen.

9 Drücken Sie die Wiedergabetaste ►, um die Aktualisierung zu starten.

Sobald die Aktualisierung abgeschlossen ist, erscheint unten auf dem Display die Meldung UFdate Complete und das Gerät schaltet automatisch ab.

- 10 Schalten Sie das Gerät wieder ein.
- 11 Gehen Sie wie oben unter "Die Versionsnummer der Firmware überprüfen" beschrieben vor und prüfen Sie, ob unter System Ver. nun die aktualisierte Firmwareversion angezeigt wird.

Damit ist die Aktualisierung der Firmware abgeschlossen.

12 Verbinden Sie den Recorder via USB mit Ihrem Computer und löschen Sie die Firmware-Updatedatei aus dem UTILITY-Ordner.